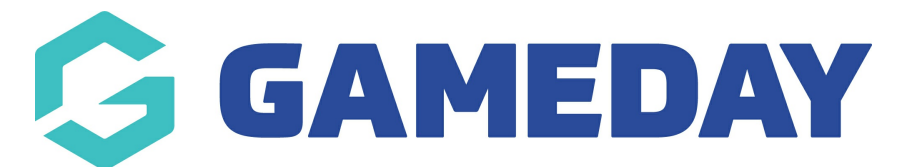

## How do I manually add a participant to a Program?

Last Modified on 06/12/2023 10:53 am AEDT

Passport administrators have the ability to manually add members to individual programs if those members already exist within the organisation's member list.

To manually add an existing member to a program:

1. From your organisation dashboard, click **PROGRAMS** in the left-hand menu

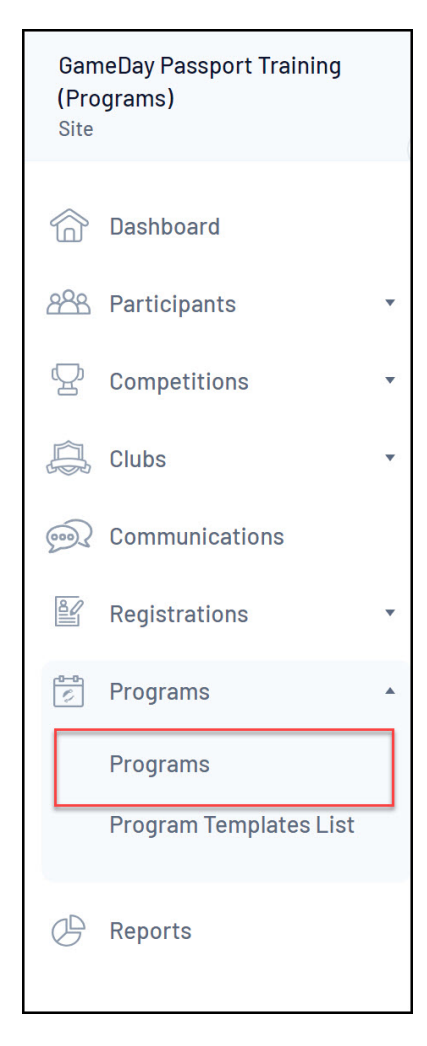

2. Find the applicable Program, then click **VIEW MEMBERS** 

| Programs |    |                        |                   |            |          |                |                |              |                      |          |       |
|----------|----|------------------------|-------------------|------------|----------|----------------|----------------|--------------|----------------------|----------|-------|
|          |    |                        |                   |            |          |                |                |              | Showing Name Includi | Active   |       |
|          |    | Program Name           | Location Name     | Start Date | Days Run | Add Products 🔺 | Product Prices | Members      | Registration Link    | EOI      | Statu |
|          | Ēđ | School Holiday Program | 565 Bourke Street | 13/09/2023 | Friday   |                | Edit Prices    | View Members |                      | View EOI |       |

## 3. Click ADD

|                 |          |          |             | CONTACT MEMBERS ADD MOVE |
|-----------------|----------|----------|-------------|--------------------------|
| New Enrolment 🔺 | Withdraw | Transfer | Certificate |                          |
|                 | Withdraw | Transfer | Certificate |                          |
|                 |          |          |             |                          |
|                 |          |          |             | Show: All Auto 25 50 100 |
|                 |          |          |             |                          |

5. Select the relevant member from the drop down list, then select **CHOOSE MEMBER** 

| Add Member into School Holiday Program                                                                                                    |  |  |  |  |  |  |
|----------------------------------------------------------------------------------------------------|--|--|--|--|--|--|
| Choose which Member you wish to enrol:<br>Adams, Reuben (2010-01-24)  Choose Member Click here to return to list of members for School Holiday Program Click here to return to list of Programs |  |  |  |  |  |  |

6. A confirmation page will appear to confirm you want to add this member to the program. Click **ADD MEMBER** 

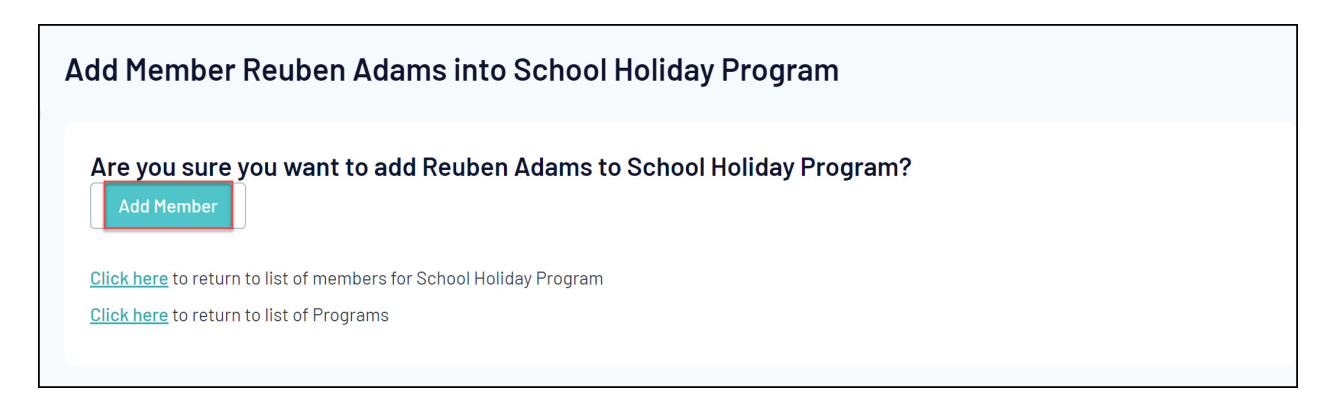

A screen will display confirming member has been added to the program

Add Member Reuben Adams into School Holiday Program

Reuben Adams successfully added to School Holiday Program.

<u>Click here</u> to return to list of members for School Holiday Program <u>Click here</u> to return to list of Programs